ワンタイムパスワードサービス(ソフトウェアトークン)導入のご案内

日頃は、当金庫のインターネットバンキングサービス「シティ信金パーソナ ルダイレクト」をご利用いただき、厚く御礼申し上げます。

さて、昨今、インターネットバンキングサービスを狙った不正アクセス・不 正送金の被害が拡大しております。

当金庫では、お客様の大切なご預金をお守りするため、シティ信金パーソナ ルダイレクトのセキュリティ強化として「ワンタイムパスワードサービス(ソ フトウェアトークン)」を平成27年7月1日(水)から開始いたしました。

ご利用は、お客様の任意となりますが、より安全に「シティ信金パーソナル ダイレクト」をご利用いただくために、是非ご利用いただきますようお願いし ます。

1 利用料金

無料

- 2 ワンタイムパスワードとは シティ信金パーソナルダイレクトへのログインの際に「契約者 I D (利用 者番号)」「ログインパスワード」の認証に加え、入力いただくパスワード でパスワード生成ソフトウェア(ソフトウェアトークン)に、一定時間(3 0秒)毎に生成される使い捨てのパスワードです。
- 3 ソフトウェアトークンとは 30秒毎に新しいパスワード(ワンタイムパスワード)を発行するアプリ ケーションです。 アプリケーションは、パソコンまたはスマートフォン、携帯電話に無料で ダウンロードすることができます。 ダウンロードしたアプリケーションを起動することで、ワンタイムパスワ ードを確認することができます。
- 4 ソフトウェアトークンのダウンロード方法 合同会社シマンテック・ウェブセキュリティのサイトからお客様にあった ソフトウェアトークンをダウンロード(無料)してください。 <合同会社シマンテック・ウェブセキュリティURL> https://idprotect-jp.vip.symantec.com/

- 5 ワンタイムパスワードサービスの利用登録について
  - (1) 上記4によりお客様にあったソフトウェアトークンをダウンロード(無料)してください。
  - (2) パーソナルダイレクトのログイン画面の「ワンタイムパスワードの新 規登録はこちら」をクリックしてください。

| インターネット・シラ・ロウインはます。<br>■契約者ID(利用者番号)、ロヴィンパスワードを入力し、「ロヴィン」ボタンを押してください。                           | お気に入り登録  |
|-------------------------------------------------------------------------------------------------|----------|
| ロヴイン                                                                                            |          |
| 契約者ID(利用者番号)                                                                                    |          |
| ロダインパスワード ソフトウェアキーボード入力 (使用方法)                                                                  |          |
| 0542                                                                                            | 閉じる      |
| ■英字は大文字と小文字を区別しますので、ご注意がたさい。<br>■ブラウザの「戻る」「違む」ボタノは使用しないでください。<br>■ブラウザのの「戻る」「違む」ボタノは使用しないでください。 |          |
| ■こ利用のUSAためフラリサや文子の入さるによっては、画面のレイアリトが若干加てる場合がありますが、<br>お取りには影響ありません。                             |          |
| ■Iお気に人り登録」ボタンはInternetExplorerのみに対応しております。                                                      |          |
| ワンタイムバスワードのご案内 ワンタイムバスワードの利用登録またちら ワンタイムバスワードの利用停止したち                                           | <u>ò</u> |

- (3)「ワンタイムパスワード利用登録」を行ってください。
  - ①「契約者 I D」を入力してください。
  - ②「ログインパスワード」を入力してください。
  - ③「次へ」をクリックしてください。

| ワンタイムバスワード利用登録                                                                                                    |                     |
|----------------------------------------------------------------------------------------------------|---------------------|
| 利用者認証 >> ワンタイムバスワード登録情報入力 >> 処理結果                                                                                                  | ⑦ このページのご利用ガイド      |
| プンタイムパスワードの利用登録を打します。<br>実験活動にロダインパスワードを入力し、たべしポタンを用して伏さい。     利用登録     取写地     ログインパスワード     ②    レフトウェアキーボード入力     ③    次へ    戻ろ |                     |
| 本Webサイト上における各コンテン                                                                                                    | ツは、著作権によって保護されています。 |

(4)ダウンロードしたソフトウェアトークンを起動し、「トークンID(クレデンシャルID)」「ワンタイムパスワード」を表示してください。

▼ VIP Access
 ▼ ◆ ④ トークン I D (クレデンシャル I D)
 ⑦ ワンタイムパスワード
 ⑤ ワンタイムパスワード
 ※お使いのソフトウェアトークンにより画面は異なります。

- ④「トークンID (クレデンシャルID)」を入力してください。
- ⑤「ワンタイムパスワード」を入力してください。
- ⑥「登録」を入力してください。

| 利用者認識シンクノ                   | オムバスワード登録   | <b>綠情輻入力 &gt;&gt; 処理結果</b>                                                                                       | このページのご利用ガイ |
|-----------------------------|-------------|----------------------------------------------------------------------------------------------------|-------------|
| ご利用を開始するローのイ                |             |                                                                                                    |             |
| トークンID、ワンタイムバス              | ワードを入力し、「登録 | 愛いたけいなり。<br>張」ボタンを押してください。                                                                                       |             |
| ご利用を開始するワ                   | シタイムパスワ・    | ードの利用登録                                                                                                    |             |
| トークンID                      | 4           |                                                                                                    |             |
| m.h/1.1370-8                | 6           |                                                                                                    |             |
| · / / 321 / 4/ ) A · / = 12 |             | and the second second second second second second second second second second second second second second second |             |

(5) ワンタイムパスワード利用登録完了

「ワンタイムパスワードの利用登録が完了しました」と表示されるの で、「ログイン画面に戻る」をクリックしてください。

| <u> ワンタイムパスワード利用登録</u> 利用者認証 >> ウンタイムパスワード登録機能入力 >> <u> 美導結果</u> |
|------------------------------------------------------------------|
| 「ログイ/画面に戻る」ボダンを押してください。<br>利用登録                                  |
| ワンタイムパスワードの利用登録が売了しました。                                          |
| ログイン画面に戻る                                                        |

- ※ワンタイムパスワード利用登録後は、ログイン時に「契約者 I D」「ログ インパスワード」に加え「ワンタイムパスワード」が入力必須となります。
- 6 ワンタイムパスワードサービスを利用したログイン方法
  - (1) 契約者 I D 等を入力し、ログインしてください。
    - ①「契約者 I D」を入力してください。
    - ②「ログインパスワード」を入力してください。
    - ③「ログイン」をクリックしてください。

| ログイン                                                                    | ② このページのご利用ガイド |
|-------------------------------------------------------------------------|----------------|
| インターネットパンキングにログインします。<br>■契約者ID(利用者番号)、ログインパスワードを入力し、「ログイン」ボタンを押してください。 | お気に入り登録        |
| ログイン                                                                    |                |
| 契約者ID(利用者番号)                                                            |                |
| ログインパスワード ② <u>ソフトウェアキーボード入力</u> ( <u>使用方法</u> )                        |                |
| 3 07/2                                                                  | 閉じる            |
| ■英宇は大文字と小文字を区別しますので、ご注意ください。                                            |                |
| ■ブラウザの「戻る」「進む」ボタンは使用しないでください。                                           |                |
| ■ご利用のOSおよびブラウザや文字の大きさによっては、画面のレイアウトが若干崩れる場合がありますが、<br>お取引には彩薯ありません。     |                |
| ■「お気に入り登録」ボタンオはInternetExplorerのみに対応しております。                             |                |
| ワンタイムバスワードのご案内、ワンタイムバスワードの利用登録またちろ、ワンタイムバスワードの利用停止に                     | <u>1156</u>    |

(2)ダウンロードしたソフトウェアトークンを起動し、表示されている「ワ ンタイムパスワード」を入力し、「確認」をクリックしてください。

| ワンタイムバスワード認証                                            | ⑦このページのご利用ガイド | ▼ VIP Access                               | - x |
|---------------------------------------------------------|---------------|--------------------------------------------|-----|
| ■ワンタイムパスワードを入力し、「確認」ボタンを押してください。                        |               | トークンID<br>VSHM12422373                     | ۵   |
| ワンタイムバスワード確認                                            |               | <sup>୭&gt;∌≁ມ</sup> ີນ⊽-⊧ 10©<br>510550    | ٥   |
| シンタイムバスノート<br>トークンに表示されている数字を入力してください。(30秒番に数字が支更<br>確認 | されます。)        | Symantec.<br>Validation &<br>ID Protection |     |
|                                                         |               | ツわけいの                                      | -   |

※お使いのトークンにより 画面は異なります。

(3) メイン画面が開きます。(ログイン完了)

- 7 ワンタイムパスワードサービスの停止方法
  - (1)パーソナルダイレクトのログイン画面の「ワンタイムパスワードの利 用停止はこちら」をクリックしてください。

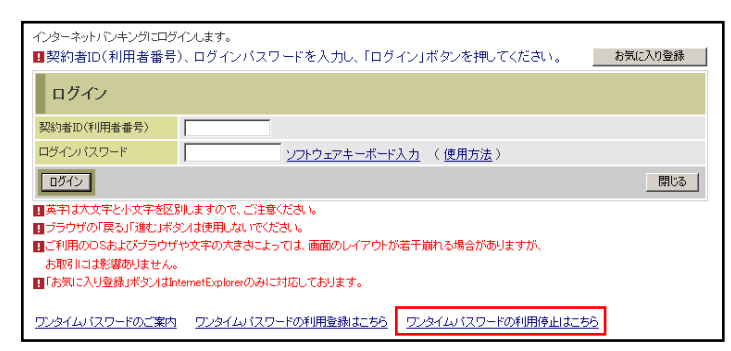

- (2)「ワンタイムパスワード利用停止」を行ってください。
  - ①「契約者 I D」を入力してください。
  - ②「ログインパスワード」を入力してください。
  - ③「次へ」をクリックしてください。

| <u> ワンタイムパスワード利用停止</u> <u> 利用者認疑</u> >> ワンタイム(スワード入力 >> 処理結果           |
|------------------------------------------------------------------------|
| ワンタイムバスワードの利用停止が形します。<br>契約者10、ロジイノバスワードを入力し、「次へ」ボダンを押してくだあし。<br>利用目停止 |
| 契約者ID         ①                                                        |
| ログインパスワード 2 ソフトウェアキーボード入力                                              |
| ③ 法へ 展5                                                                |

(3) ソフトウェアトークンを起動し、表示されている「ワンタイムパスワ ード」を入力し、「停止」をクリックしてください。

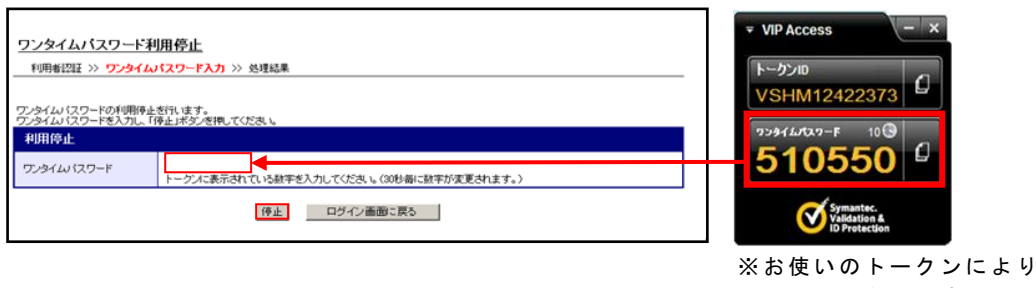

画面は異なります。

(4) ワンタイムパスワード利用停止完了

「ワンタイムパスワードの利用停止が完了しました」と表示されるの で、「ログイン画面に戻る」をクリックしてください。

| ワンタイムバスワード利用停止                   |
|----------------------------------|
| 利用者認証 >> ワンタイムバスワード入力 >> 処理結果    |
| 「ロダイン運動に戻る」ボタンを押してください。<br>利用[登止 |
| ワンタイムバスワードの利用停止が完了しました。          |
| - ログイン画面に戻る                      |